#### GotoWebinar セッティングマニュアル

このマニュアルは GotoWebinar に 参加するまでの設定について記載しています。

後述の操作パネルの使い方については 別紙「GotoWebinar 操作パネルの使い方」をご覧ください。

<Webinar に参加するまでの設定手順>

1. 開催が決定されると、下記のようなメッセージが facebook グループなどに共有されます。

注) 下記、画像内にある はセミナー名が入ります。

| Please register for on Apr 28, 2016 5:45 PM JST at:           |                                                       |  |  |  |
|---------------------------------------------------------------|-------------------------------------------------------|--|--|--|
| https://attendee.gotowebinar.com/register/3530302413087733508 |                                                       |  |  |  |
| After registering, you will receive a co<br>the webinar.      | nfirmation email containing information about joining |  |  |  |
| Brought to you by GoToWebinar®<br>Webinars Made Easy®         |                                                       |  |  |  |
|                                                               |                                                       |  |  |  |

2. <u>http://attendee.gotowebinar</u>~ではじまるリンクをクリック

3. リンクをクリックすると下記の画面が表示されます。

|    | セミナー名                                                                                                    |     |
|----|----------------------------------------------------------------------------------------------------|-----|
|    | Thu, Apr 28, 2016 5:45 PM - 6:10 PM JST                                                                                                    |     |
|    | Show in My Time Zone                                                                                                    |     |
|    | セミナー名                                                                                                    |     |
|    | *Required field                                                                                                    |     |
|    | First Name* Last Name*                                                                                                    |     |
|    | Email Address*                                                                                                    |     |
|    | Bu slicking this button you submit your information to the webians escapizer who will use it to comprunise to with you reporting this event and |     |
|    | Register                                                                                                    |     |
| 4. | 必要事項を入力(グレーの部分をクリックすると入力でき                                                                                                    | ます) |
|    | <ol> <li>:名前(下の名前)</li> </ol>                                                                                                    |     |
|    | ②:名字                                                                                                    |     |
|    | ③: E-mail アドレス                                                                                                    |     |
| 5. | すべて入力できたら、下部の青い「Register」ボタンをク                                                                                                    | リック |

# 6. 青い Register ボタンを押すと、下記の画面が表示されます。

# You're Registered!

- 7. join the webinar.のリンクをクリック
- 注)他のリンクやボタンを押さないでください。

### 8. 下記の画面が表示されます。

# →表示されない場合は次のページへ

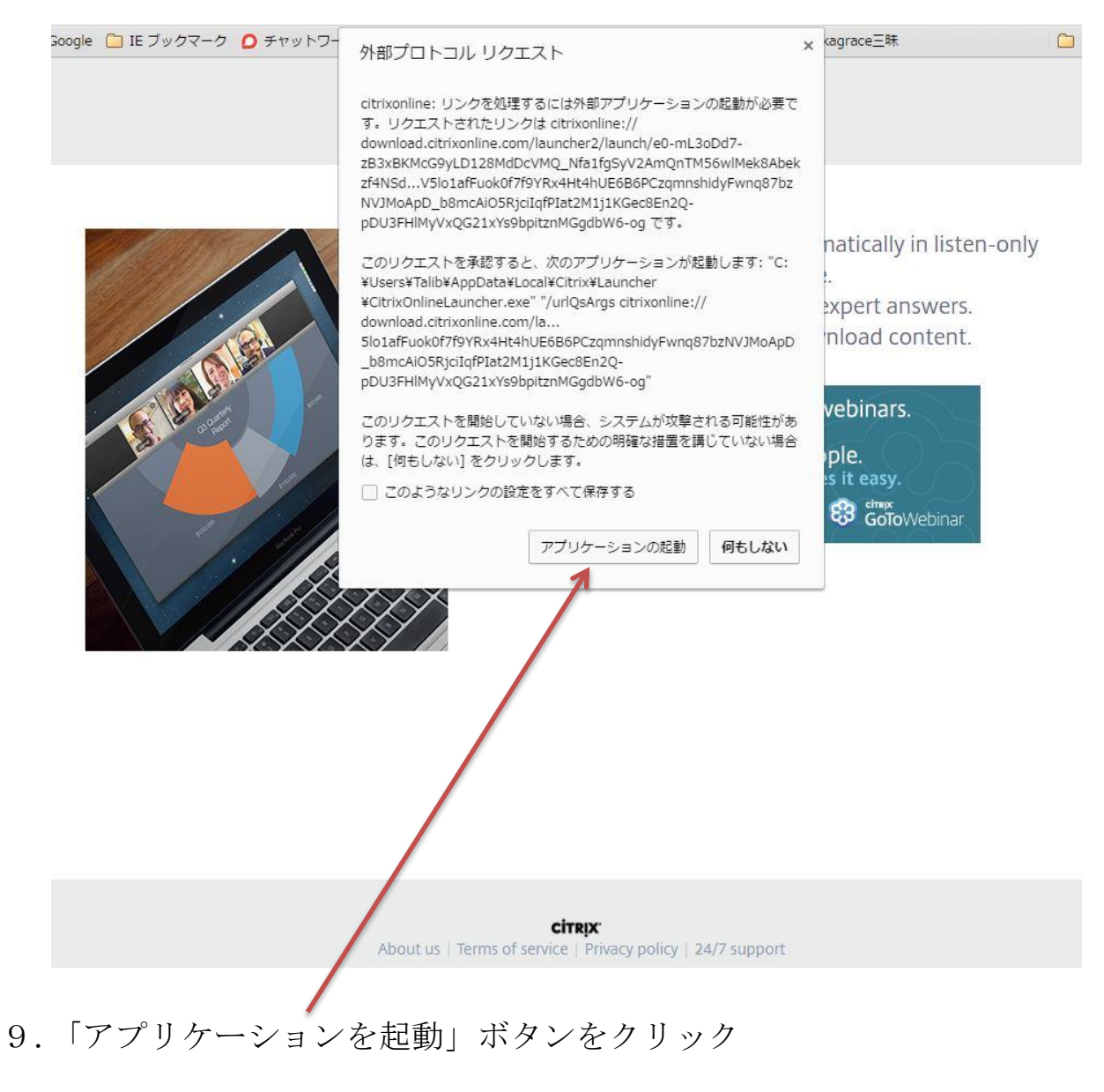

10. 下記の画面が表示されます。

画面①(上部が緑)ではとくにやることはありません。
 もし、画面②丈夫が水色が表示された場合、
 download & GotoWebinar のリンクをクリック

1

| 画面①                                                                                                    |  |  |  |  |
|----------------------------------------------------------------------------------------------------|--|--|--|--|
| Connected to GoToWebir ar<br>Questions about joining? Get support                                                                                                    |  |  |  |  |
| Let's get started!                                                                                                    |  |  |  |  |
| <ul> <li>The audio will begin automatically in listen-only mode.</li> <li>Ask questions. Get expert answers.</li> <li>Answer polls &amp; download content.</li> </ul>        |  |  |  |  |
| در تعلید<br>About us   Terms of service، Privacy policy   24/7 support                                                                                                    |  |  |  |  |
| 画面②                                                                                                    |  |  |  |  |
| Starting GoToWebinar<br>Your session should connect in a few seconds. If GoToWebinar does not launch, please download & run GoToWebinar Questions about joining? Get support |  |  |  |  |
| Let's get started!                                                                                                    |  |  |  |  |
| <ul> <li>The audio will begin automatically in listen-only node.</li> <li>Ask questions. Get expert answers.</li> <li>Answer polls &amp; download content.</li> </ul>        |  |  |  |  |
| Citrap:<br>About us   Terms of service   Privacy policy   24/7 support                                                                                                    |  |  |  |  |

11. ポップアップで下記の画面が表示されます。

Computer audio が選択されていることを確認 Phone call になっている場合は Computer audio を選択します。

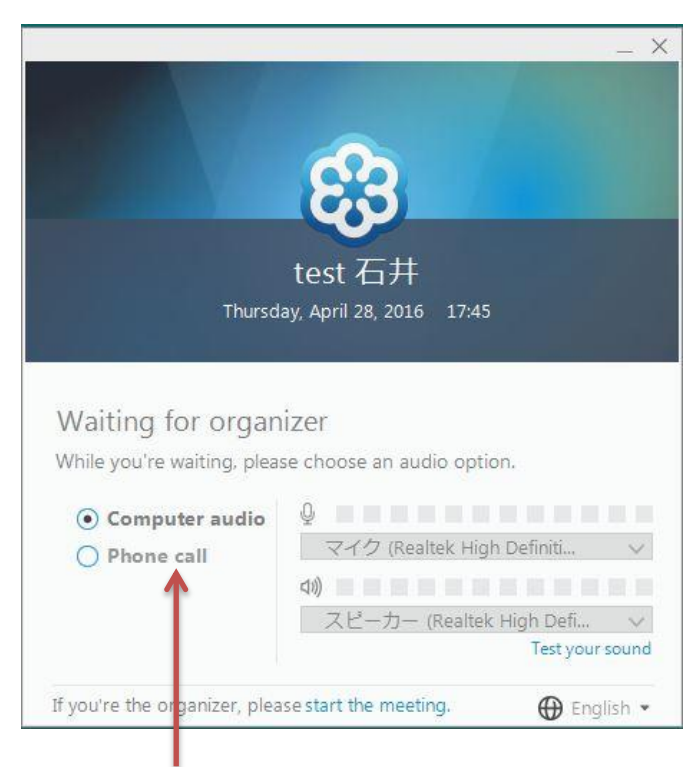

Computer audio が選択されている状態

12. 主催者側のセミナー開始の準備が整うと、 デスクトップに下記の画面が表示されます。

この画面が表示されたら、セッティングは完了です。

セミナー開始後は「操作パネル」を使用します。 「操作パネル」の使い方については、

別紙「GotoWebinar 操作パネルの使い方」をご覧ください。

| 🏶 GoToWebinar Viewer                                                                                                    | _ 🗆 × | File View Help 🌚 - 🗕 🗉 🗙                                                                                                    |
|----------------------------------------------------------------------------------------------------|-------|----------------------------------------------------------------------------------------------------|
|                                                                                                    | ía 📄  | - Audio 🔊                                                                                                    |
| Organizer: Gatasansa Etani   Presenter: Gatasansa Etani<br>Audio: Use your microphone and speakers (VoIP) or call in using your telephone.<br>Dial: +1 (562) 247-8321<br>Access Code: 209-160-423<br>Audio PIN: 10 |       | Audio     Telephone     Mic & Speakers     Sound Check     MUTED     V(2) (Reatek High Definition Audio)     O0000000     X2-3- (Reatek High Definition Audio)     O     Ouestions     Ouestions     Sector     Webhar ID: 106-053-011     GoToWebinar |
| CITRIX.                                                                                                    |       | 操作パネル                                                                                                    |

以上